## Track student progress without generating a grade

## **Options to use when setting up your Participation** *Grade Items*:

| Link your Grade Items with the Category you have created.                                               |                                                                                             |                               |                                                                                                    |
|----------------------------------------------------------------------------------------------------|---------------------------------------------------------------------------------------------|-------------------------------|----------------------------------------------------------------------------------------------------|
| • Select the                                                                                            | <ul> <li>Select the Category you have created using the Category drop-down menu.</li> </ul> |                               |                                                                                                    |
| Record a score for each item.                                                                           |                                                                                             |                               |                                                                                                    |
| • Type the maximum score (e.g. 3) into the Maximum Points field.                                        |                                                                                             |                               |                                                                                                    |
| Do you want students to see their UTAS Grade (e.g. HD, DN) or a Percentage?                             |                                                                                             |                               |                                                                                                    |
| IF UTAS GRADE:                                                                                          |                                                                                             | IF UTAS GRADE:                |                                                                                                    |
| • When choo<br>from the d                                                                               | osing the <i>Grade Scheme,</i> select <i>UTAS Grades</i> rop-down list.                     | •                             | When choosing the <i>Grade Scheme</i> , select <i>UTAS Grades</i> from the drop-down list.                                                                                                    |
| Do you want students to be able to see their Grade immediately after it is published to the Grade Item? |                                                                                             |                               |                                                                                                    |
| IF YES:                                                                                                 |                                                                                             | IF NO:                        |                                                                                                    |
| Click Save a students b                                                                                 | and Close: the Grade Item is shown to<br>y default.                                         | •                             | Go to the <i>Restrictions</i> tab and select the <i>Hide this grade item</i> option.                                                                                                    |
| Do you want all students to be able to see this Grade Item?                                             |                                                                                             |                               |                                                                                                    |
| IF YES:                                                                                                 |                                                                                             | IF NO:                        |                                                                                                    |
| Click <i>Save and C</i><br>by default.                                                                  | <i>lose</i> : the <i>Grade Item</i> is shown to all students                                | Click<br>click<br>rest<br>con | <pre>&lt; on the Restrictions tab. Under Release Conditions &lt; the Create and Attach buttons and create a riction using the Classlist &gt; Group Enrolment dition type to restrict to a particular cohort/group.</pre> |

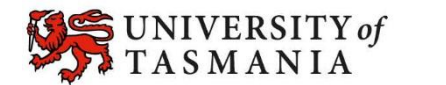